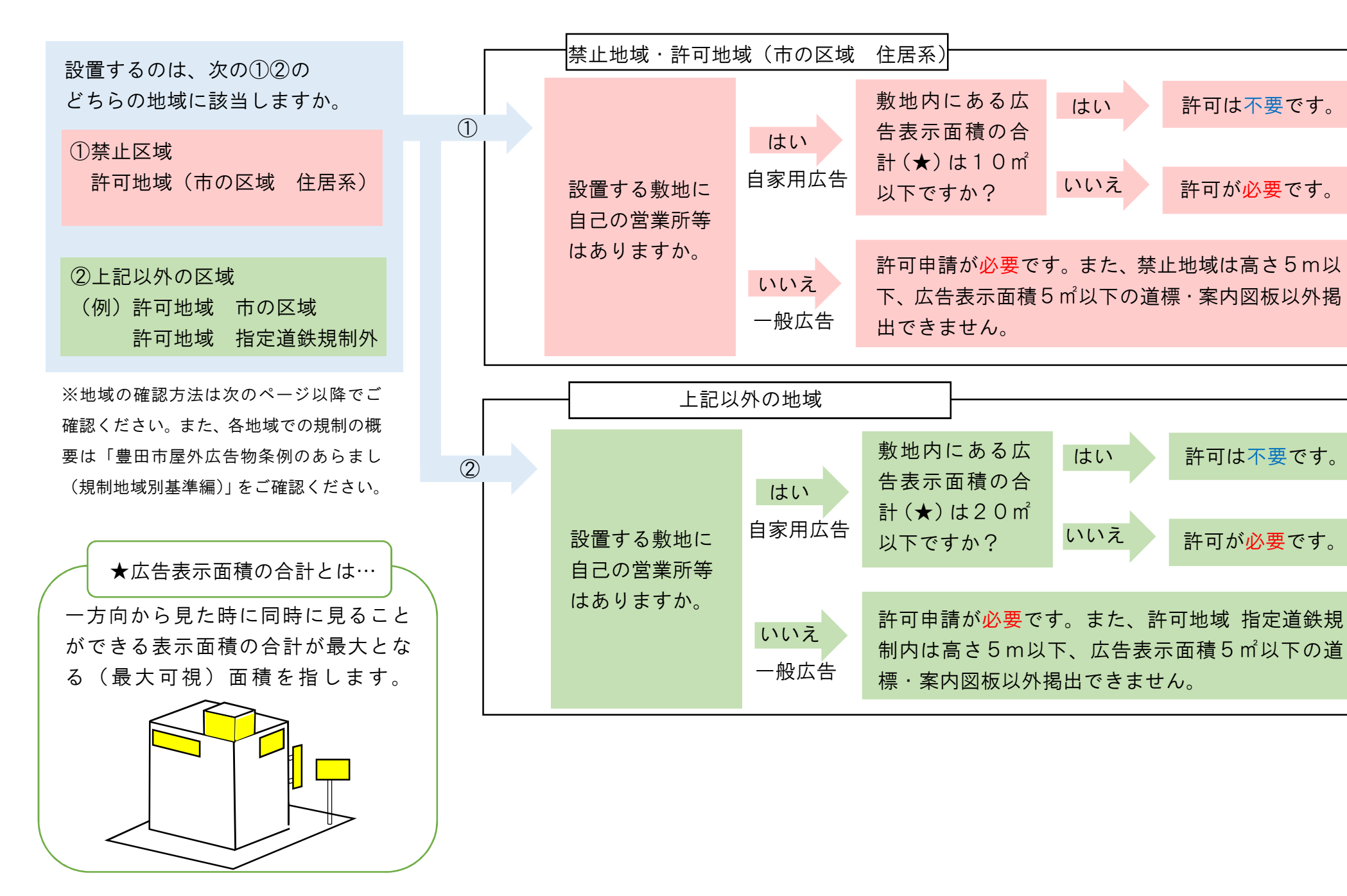

①サイトアクセス URL 「とよたiマップ」を開く。 https://www2.wagmap.jp/toyotacity/Portal

### ②「都市計画情報」をクリック

| ★とよたiマップ・                                                         | 豊田市地図情報サービス -                                                                                                    |                                                 | ☆<br>豊田市HP 使い方ガイド                                         |
|-------------------------------------------------------------------|----------------------------------------------------------------------------------------------------|-------------------------------------------------|-----------------------------------------------------------|
| 「とよたIマップ」と<br>MiniciptStatist<br>MOVPT(Ra. Mini                   | まけうの<br>な地図情報を一つにまとめて<br>できる地図情報をステムです                                                                                                    | お知ら<br>2019-2-<br>1 原葉和<br>た<br>2018-5:<br>とよたい | せ<br>14<br>5か地下にある土地」レイヤを非公開としまし<br>21<br>マップをリニューアルしました。 |
| 掲載マップ一覧<br>ク<br>ご覧になりたい情報マップの地図<br>検索をクリックすると、検索トッ<br>ブページに選びします。 | <ul> <li>西町3</li> <li>西町3</li> <li>第二日</li> <li>第二日</li></ul> | 下河合<br>(2) (2) (2) (2) (2) (2) (2) (2) (2) (2)  |                                                           |
|                                                                   | ア芝町11<br>ア芝町11<br>こども園・学校<br>四田市均のこども園・学校に関する情報をご覧いただけます。                                                                                                    | 都市計画情報<br>雪田市内の都市計画情報をご覧いたか<br>けます。             |                                                           |

# ③利用承諾 ページ下部「同意する」をクリック

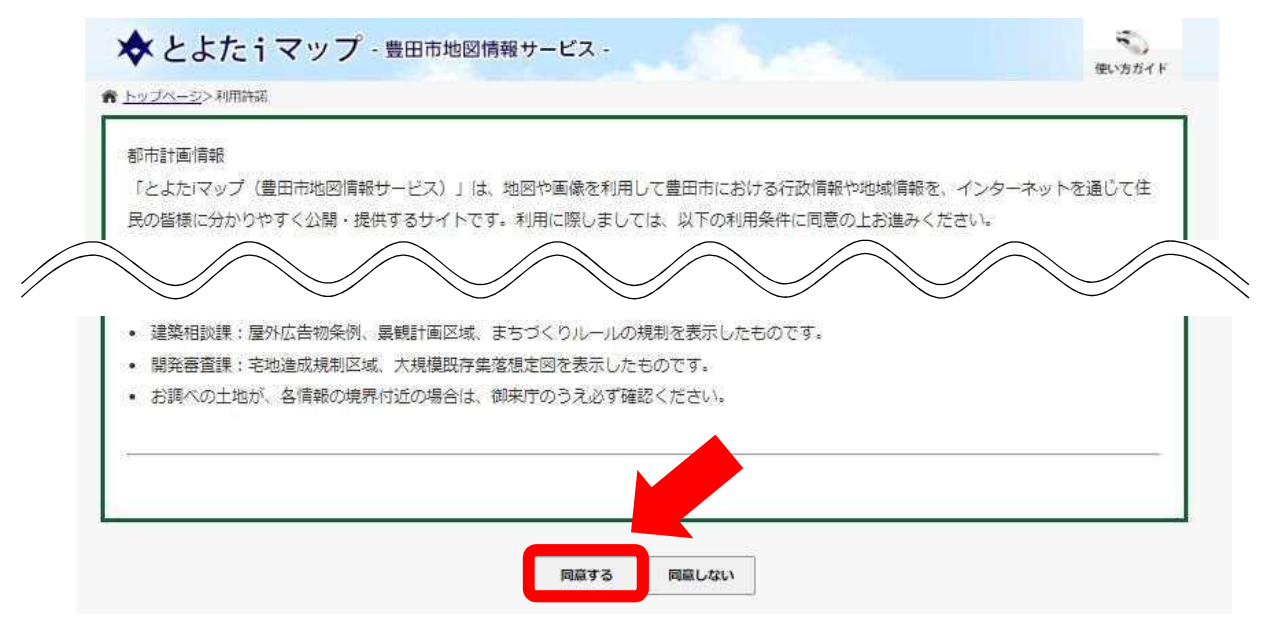

④「郵便番号・住所から探す」で調査地の住所を入力し、検索ボタンをクリック

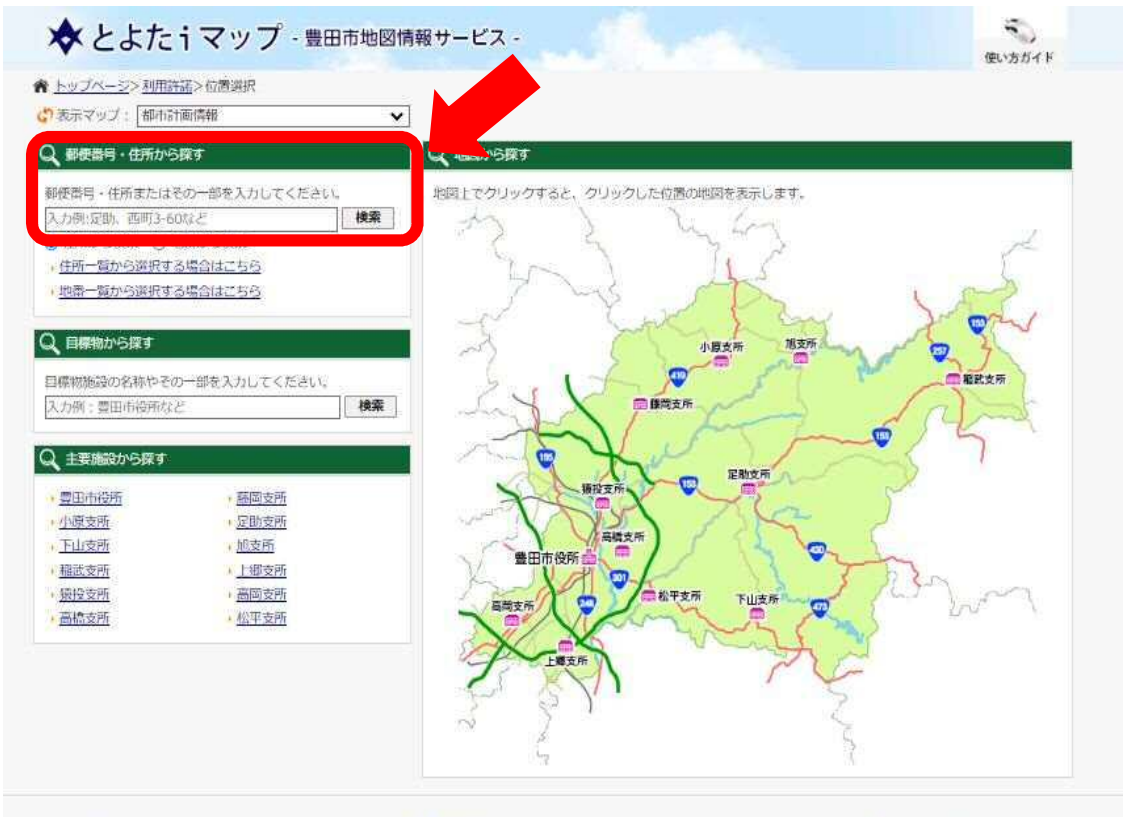

豊田市役所 〒471-8501 愛知県豊田市西町3丁目60番地 お問い合わせ

Copyright Toyota City All Rights Reserved.

# ⑤候補地を確認し、クリック

| 10月70日10日10日10日10日10日10日10日10日10日10日10日10日10 |               | ▶ 住所一覧志から選択する場合はこちらから |
|----------------------------------------------|---------------|-----------------------|
| 住所から検索〇                                      | 地帯から検索        | ▶ 地語一覧表から選択する場合はこちらから |
| キーワード                                        | 「西町3-60」を含む   |                       |
| 該当件数                                         | 1件(1~1件目までを表示 |                       |
| 如県豊田市西町、                                     | <u>37860</u>  |                       |

### ⑥「☑都市計画関連」の「☑ (チェック)」をクリックしてはずす。

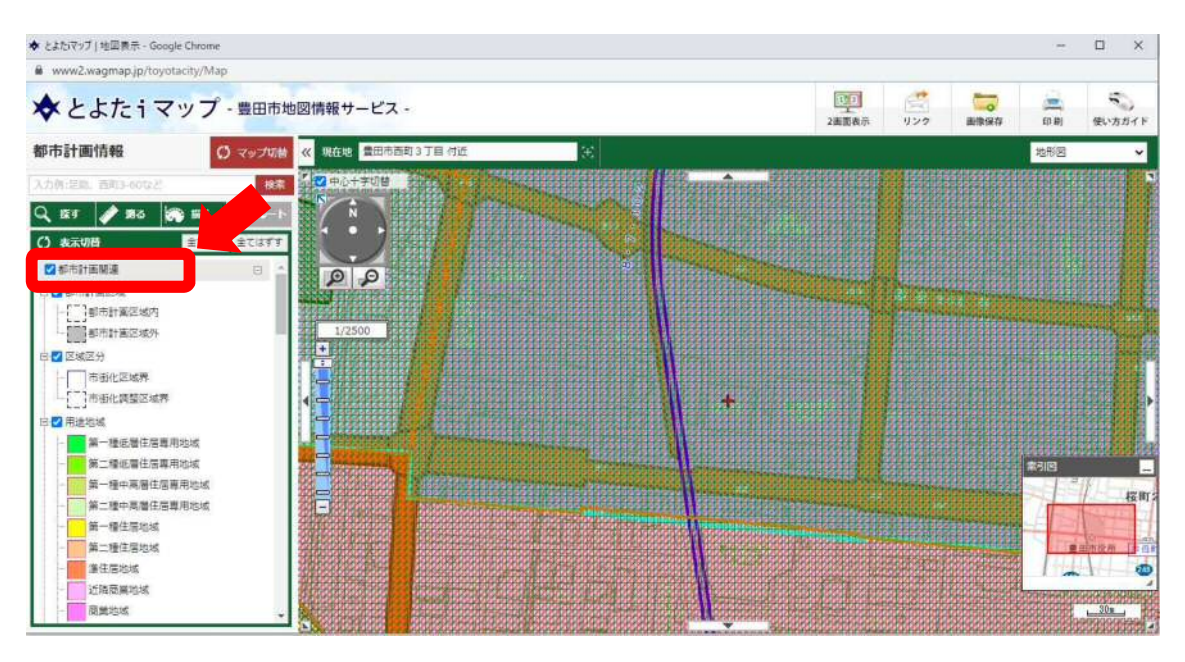

⑦「□都市計画関連」のレイヤー下部にある「□屋外広告物条例の規制」をクリ ックして「「☑(チェック)」」を入れる。

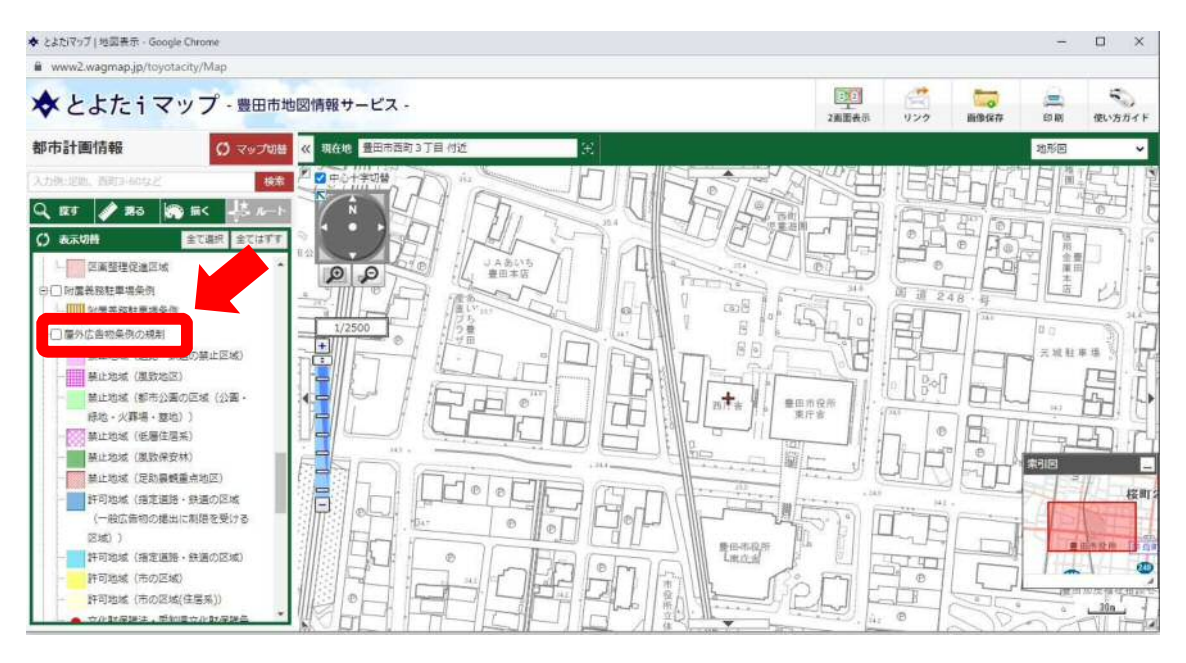

⑧規制ごとの色を参照しながら、調査地の規制名称を確認する。

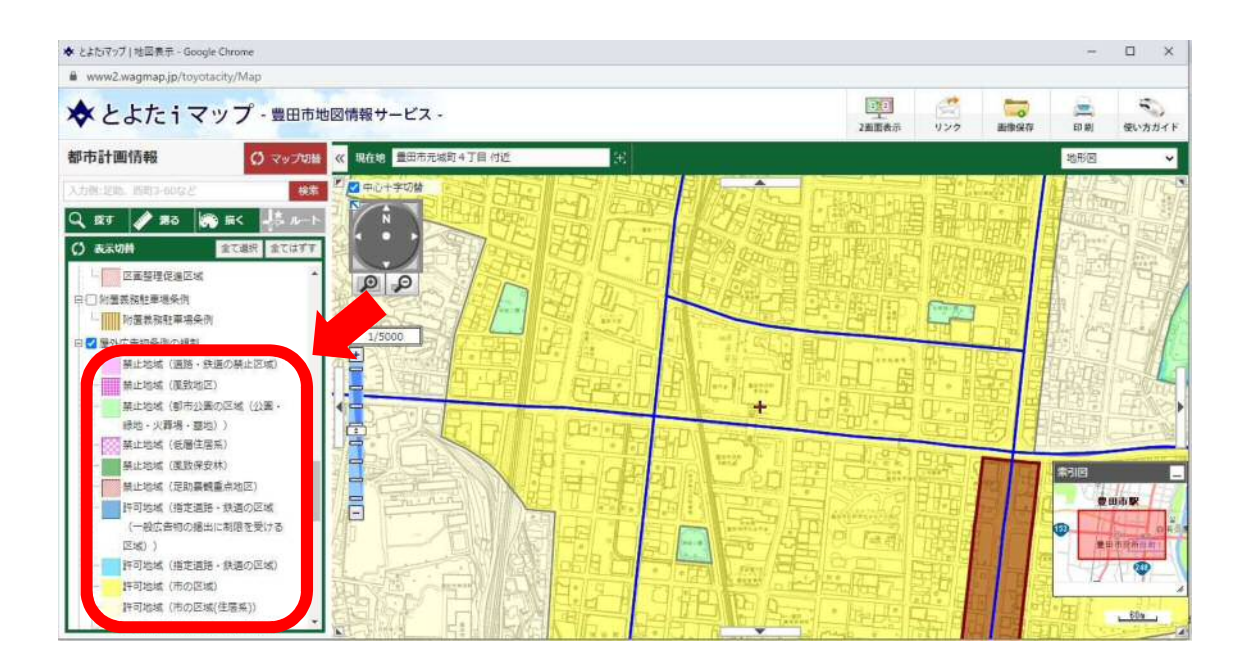

### ⑨地図上でダブルクリックすると、ページ左側に詳細情報が表示される。

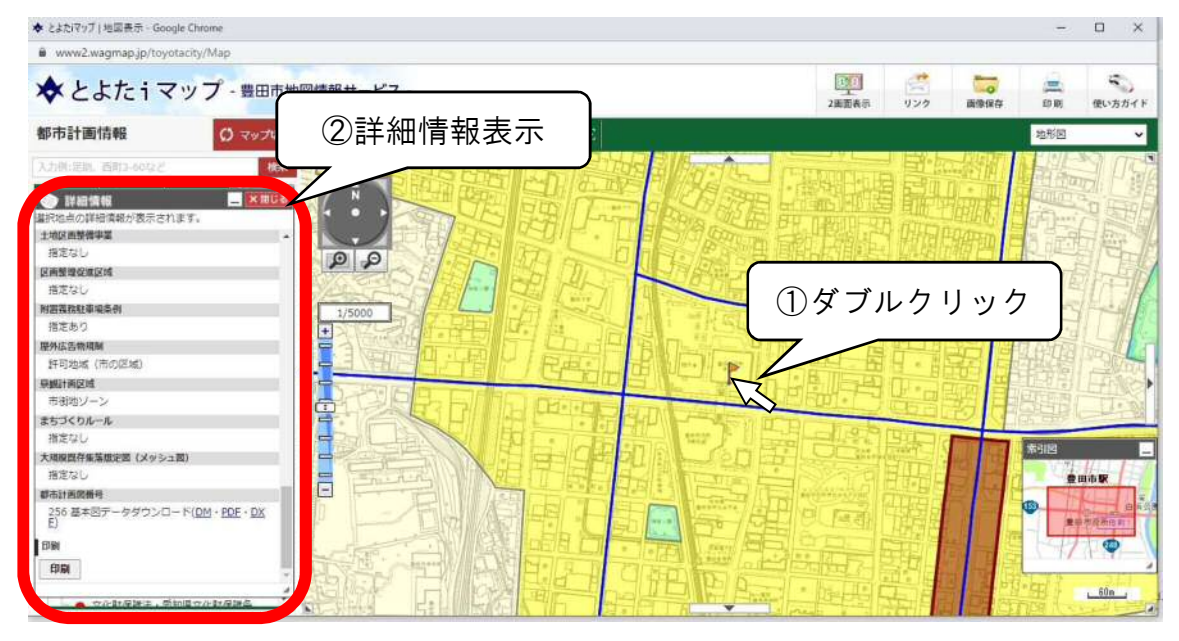

⑩ページ右上の「印刷」ボタンを押下すると、地図上でダブルクリックすると、 ページ左側に詳細情報が表示される。

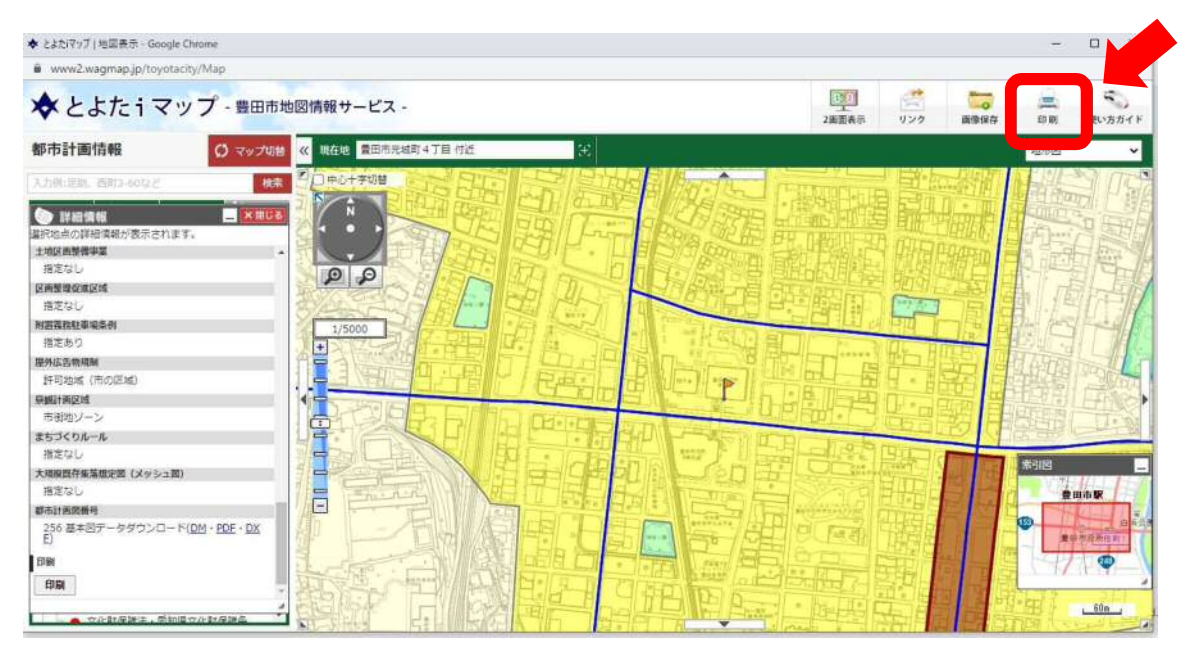

印刷画面イメージ

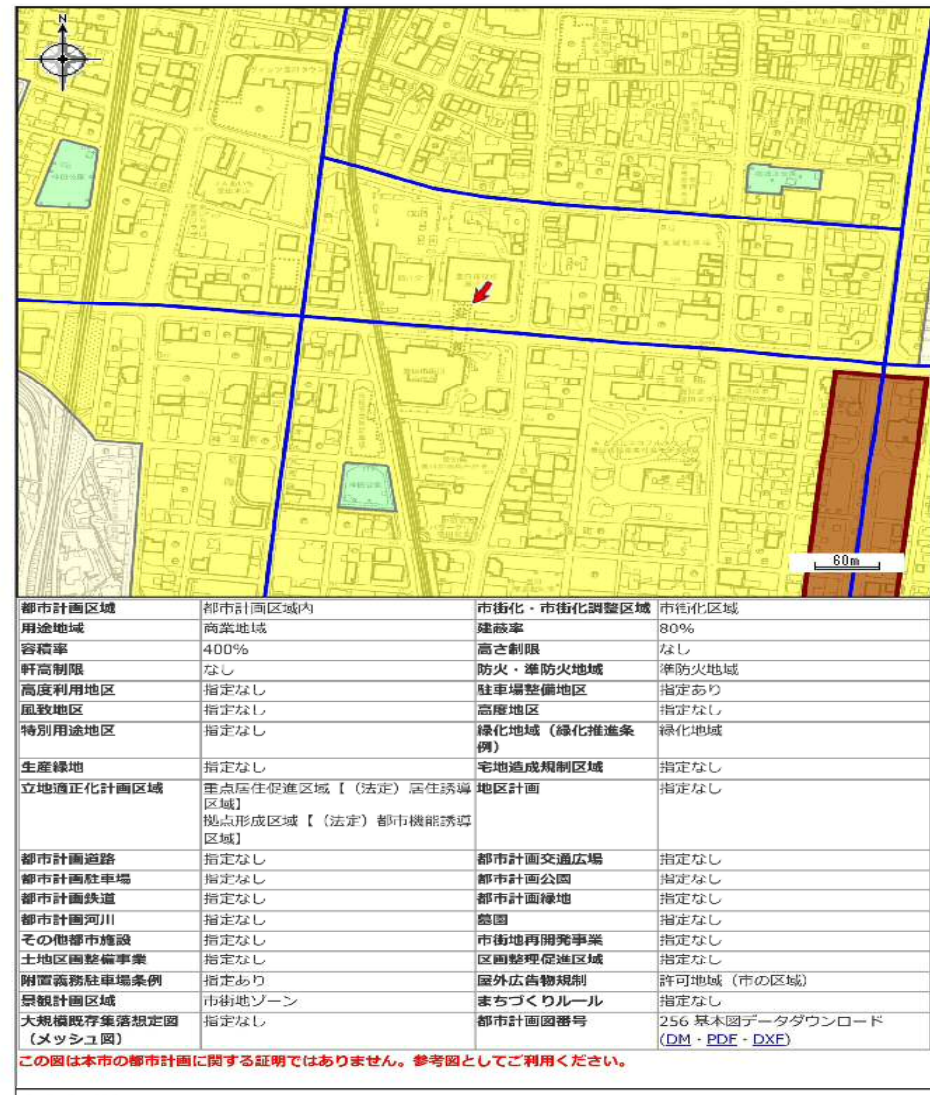

都市計画情報

(C) 2017 Toyota City